# MyDevices User Guide: Connecting Devices to GC-WiFi

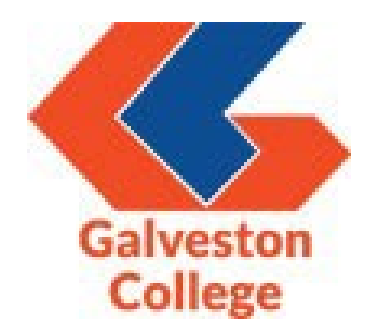

# Contents

| Introduction              | 3 |
|---------------------------|---|
| Access the MyDevices site | 4 |
| Registering a device      | 5 |
| Questions?                | 9 |

### **Introduction**

MyDevices is a web application used for registering up to five (5) personal devices to your user profile, and allows access for devices that might not normally be able to connect to the new wireless portal.

Note you must already have a device with access to the GC-WiFi wireless network to use the MyDevices web application. Below are instructions on how to navigate the registration page and add your devices.

If you need assistance, please contact or stop by the IT Service Desk, located on the first floor of Regents Hall in room R-120, during normal business hours for details.

#### Access the MyDevices site

1. Open your preferred web browser from an already connected mobile workstation or device and navigate to the MyDevices website using the following URL:

#### https://mydevices.gc.edu/

2. You will be prompted to log into the site using your username or email address and password. Before logging in, click on the "Please read the terms and conditions" link to review the Acceptable Use Policy. After reviewing, return to the login page and input your login credentials, click on the checkbox to accept the terms and conditions, and click on the "Sign On" button.

| Sign On x +                                           | and the second second second second second second second second second second second second second second second |                                                      |
|-------------------------------------------------------|----------------------------------------------------------------------------------------------------|------------------------------------------------------|
| ← → C ↑                                               | ortal/PortalSetup.action?portal=40bef9b0-2e02-11e8-ba71-005056872c7f                                             | e 🛪 🖬 🤄 🛊 🖬 🔥 (                                      |
| 🗊 SharePoint 🔇 WhiteCaps Portal 👖 Track-It! 📒 CRM Adv | vise PROD 💦 Ellucian Ticket 🛭 Se Colleague PROD 🔇 Informer 🎧 AEFIS 😽 AEFIS Tickets 🐓 Stu                         | a Planning PROD 🌔 Canvas - PROD 🖈 Telephone List 🛛 » |
| Galves                                                | tonCollege                                                                                                    |                                                      |
| Sign On<br>Welcome to the My Devices Port             | tal. To manage your personal devices, sign on using your username and password.<br>Username:                     |                                                      |
|                                                       | Password:                                                                                                    |                                                      |
|                                                       | Please read the terms and conditions.                                                                            |                                                      |
|                                                       |                                                                                                    |                                                      |
|                                                       |                                                                                                    |                                                      |
|                                                       |                                                                                                    |                                                      |
|                                                       |                                                                                                    |                                                      |
|                                                       |                                                                                                    |                                                      |
|                                                       |                                                                                                    |                                                      |

# Registering a device

1. After logging in, you will be able to register up to five (5) devices under your profile by clicking on the "Add" button.

| Image Devices          Manage Devices       Madd device? Select Add. Was your device lost or stolen? Select your device from the list to manage it.         Number of registered devices 0/5       Add         Refresh       MAC Address         Lost       Stolen       Edit PIN Lock       Pull Wipe       Unenroll       Reinstate       Delete         MAC Address       Device Name       Description       Status                                                                                                    | mydevices.gc.edu.%443/mydevices.portal/LoginSubmit.action?from =LOGIN<br>aps Portal 🍸 Track-Itt 📲 CRM Advise PROD Ellucian Ticket 🥯 Colleague PROD 🔷 Informer 🕡 AERS 🛷 AERIS Tickets 🧐 Stu Planning PROD (<br>Galveston College |
|----------------------------------------------------------------------------------------------------|----------------------------------------------------------------------------------------------------|
| WhiteGape Portal Tack-It CRM Advise PROD Ellucian Ticket Colleague PROD Informer (AEFIS AEFIS Ticket Stup Panning PROD Care)          Galveston College         Manage Devices         Number of registered devices 0/5         Add         Refresh         Image Stole         MAC Address         Lost       Stole         Edit       PIN Lock         Full Wipe       Unenroll         Reinstate       Delete                                                                                                    | aps Portal Track-It 🕌 CRM Advise PROD Ellucian Trcket 🐨 Colleague PROD 🔇 Informer () AEFIS 🔷 AEFIS Trickets 🕤 Stu Planning PROD ()                                                                                              |
| Manage Devices       Manage Devices       Manage Device       Manage Device                                                                                                    | Galveston College                                                                                                    |
| Manage Devices         Manage Devices         Mace do ad a device? Select Add. Was your device lost or stolen? Select your device from the list to manage it.         Number of registered devices 0/5         Add         Refresh         MAC Address         Lost       Stolen         Edit       PIN Lock         Full Wipe       Unenroli         Reinstate       Delete         MAC Address       Device Name         Belte                                                                                                    |                                                                                                    |
| Manage Devices         Need to add a device? Select Add. Was your device lost or stolen? Select your device from the list to manage it.         Number of registered devices 0/5         Add       Refresh         Image: MAC Address         Lost       Stolen         Edit       PIN Lock         Full Wipe       Unenroli         Reinstate       Delete         MAC Address       Device Name         Description       Status                                                                                                    |                                                                                                    |
| Add       Refresh         C       MAC Address         Lost       Stolen       Edit       PIN Lock       Full Wipe       Unenroli       Reinstate       Delete       C         MAC Address       Device Name       Description       Status         Help       Help       Help       Help                                                                                                    | Manage Devices<br>Need to add a device? Select Add. Was your device lost or stolen? Select your device from the list to manage it.                                                                                              |
| Add Refresh  MAC Address  Lost Stolen Edit PIN Lock Full Wipe Unenroll Reinstate Delete  MAC Address  Device Name Description Status  Help                                                                                                    | Number of registered devices: 0/5                                                                                                    |
| Image: Constraint of the second second se | Add Refresh                                                                                                    |
| Lost Stolen Edit PIN Lock Full Wipe Unenroll Reinstate Delete                                                                                                    | MAC Address                                                                                                    |
| MAC Address     Device Name     Description     Status      Help                                                                                                    | Lost Stolen Edit PIN Lock Full Wipe Unenroll Reinstate Delete                                                                                                    |
| Help                                                                                                    | MAC Address Device Name Description Status                                                                                                    |
|                                                                                                    | Helo                                                                                                    |
|                                                                                                    |                                                                                                    |
|                                                                                                    |                                                                                                    |
|                                                                                                    |                                                                                                    |
|                                                                                                    |                                                                                                    |
|                                                                                                    |                                                                                                    |
|                                                                                                    |                                                                                                    |
|                                                                                                    |                                                                                                    |

- 2. Fill out the add device screen with the following information:
  - a. **Device name** Input the name of the device you are attempting to register to your profile.
  - b. Device ID Go to your device's settings and locate the MAC address or Wi-Fi address. It consists of 6 alphanumeric number pairs separated by colons such as AA:BB:CC:11:22:33. Instructions for finding this information may vary. Please consult your manufacturer for more details.
  - c. **Description** Input additional information to help differentiate between devices.

| harePoint 🕥 Wh | iiteCaps Portal 👖 Track-It 🕌 CRM Advise PROD 💿 Ellucian Ticket 😔 Colleague PROD 📀 Informer 🍞 AEFIS 😽 AEFIS Tickets 😒 Stu Planning PROD 🔘 Canva                                                                                   | s - PROD 🔲 Telephone List |
|----------------|----------------------------------------------------------------------------------------------------|---------------------------|
|                | Galveston College                                                                                                    |                           |
|                | Add Device<br>To add a new device, enter the device ID, which displays on your device as the MAC or WI-FI address. It consists of 6 alphanumeric number pairs separated by colons such<br>as AA.BB.CC.11.22.33.<br>Device name:* |                           |
|                | My Tablet Device ID: *                                                                                                    |                           |
|                | AA:BB:CC:1122:33                                                                                                    |                           |
|                | Description: Personal tablet for video streaming.                                                                                                    |                           |
|                | Submit Cancel                                                                                                    |                           |
|                | Help                                                                                                    |                           |
|                |                                                                                                    |                           |
|                |                                                                                                    |                           |
|                |                                                                                                    |                           |
|                |                                                                                                    |                           |

After all of the information is provided, click on the "Submit" button to register your device.

3. After adding your devices, the status column will inform you of the status of each device. A status of "Pending" indicates that the device is still not provisioned. It may take up to twenty minutes for the provisioning process to complete. After it connects to the network and it is finished processing, the status of your device will change to "Registered".

| My Devices × +                               | and the second of                                                               |                                   |                                                        |                              | × – – ×                              |
|----------------------------------------------|---------------------------------------------------------------------------------|-----------------------------------|--------------------------------------------------------|------------------------------|--------------------------------------|
| ← → C û 🍙 mydevices.gc.edu:8                 | 3443/mydevicesportal/LoginSubmit.action                                         | n?from=LOGIN                      |                                                        |                              | 🖻 🛧 🖪 🤄 🗯 🗖 👶 🗄                      |
| 🛐 SharePoint 🔇 WhiteCaps Portal 👖 Track      | c-It! 🚦 CRM Advise PROD 📄 Ellucian Ti                                           | icket 🖕 Colleague PROD 🌘          | 🕽 Informer 🏼 🌍 AEFIS 🔫 AEFIS Ti                        | ickets 🛭 🐓 Stu Planning PROD | 🜔 Canvas - PROD 🛛 Telephone List 🛛 » |
|                                              | Galveston College                                                               |                                   |                                                        |                              | •                                    |
| Manage Dev<br>Need to add a<br>Number of reg | vices<br>device? Select Add. Was your device lost or si<br>listered devices:5/5 | tolen? Select your device from th | e list to manage it.                                   |                              |                                      |
|                                              | Add Refresh                                                                     |                                   |                                                        |                              |                                      |
| C MAC Ad                                     | Idress                                                                          |                                   |                                                        |                              |                                      |
| Lost                                         | Stolen Edit PIN Lock                                                            | Full Wipe Unenroll                | Reinstate Delete                                       | G                            |                                      |
| □ MAC.                                       | Address                                                                         | Device Name                       | Description                                            | Status                       |                                      |
| □ 11:AA                                      | \:22:BB:33:CC                                                                   | My Tablet                         | Personal tablet for video streaming.                   | Pending                      |                                      |
| 22:AA                                        | A:33:BB:44:CC                                                                   | My smart watch                    | Personal watch to track fitness<br>goals.              | Pending                      |                                      |
| 33:AA                                        | A:44:BB:55:CC                                                                   | My cellphone                      | Personal cellphone for daily use.                      | Pending                      |                                      |
| □ 44:AA                                      | A:55:BB:66:CC                                                                   | My gaming console                 | Personal gaming device for<br>recreational use.        | Pending                      |                                      |
| □ 55:AA                                      | A:66:BB:77:CC                                                                   | My smart television               | Personal television for watching my<br>favorite shows. | Pending                      |                                      |
|                                              |                                                                                 | Help                              |                                                        |                              |                                      |
|                                              |                                                                                 |                                   |                                                        |                              |                                      |
|                                              |                                                                                 |                                   |                                                        |                              |                                      |
|                                              |                                                                                 |                                   |                                                        |                              |                                      |
|                                              |                                                                                 |                                   |                                                        |                              |                                      |
|                                              |                                                                                 |                                   |                                                        |                              |                                      |
|                                              |                                                                                 |                                   |                                                        |                              |                                      |

4. If you attempt to add a device after the limit is reached, you will be provided the error message below. To resolve, you must remove one of the previously registered devices by selecting the checkbox on the left-hand side and select the "Delete" button:

| My Devices X +                                                           |                                    |                                                        |                             | × − □ ×                              |
|--------------------------------------------------------------------------|------------------------------------|--------------------------------------------------------|-----------------------------|--------------------------------------|
| ← → C 🏠 🔒 mydevices.gc.edu:8443/mydevicesportal/LoginSubmit.action       | on?from=LOGIN                      |                                                        |                             | 🖻 🛧 🖪 🤕 🗄 🖪 👶 🗄                      |
| 🍯 SharePoint 🔗 WhiteCaps Portal 👖 Track-It! 🚼 CRM Advise PROD 👘 Ellucian | Ticket 🛭 🐓 Colleague PROD 📢        | 🕽 Informer 🌘 AEFIS 😽 AEFIS Ti                          | ckets 🛭 😏 Stu Planning PROD | 🜔 Canvas - PROD 🗴 Telephone List 🛛 » |
| Galveston College                                                        |                                    |                                                        |                             | •                                    |
| Manage Devices                                                           |                                    |                                                        |                             |                                      |
| You cannot add this device because you have reached th                   | ne maximum number of devices. If   | you want to add a new device, delete an                | other one first.            |                                      |
| Need to add a device? Select Add. Was your device lost or                | stolen? Select your device from th | e list to manage it.                                   |                             |                                      |
| Number of registered devices:5/5                                         |                                    |                                                        |                             |                                      |
| Add Refresh                                                              |                                    |                                                        |                             |                                      |
| C MAC Address                                                            |                                    |                                                        |                             |                                      |
| Lost Stolen Edit PIN Lock                                                | Full Wipe Unenroll                 | Reinstate Delete                                       | G                           |                                      |
| MAC Address                                                              | Device Name                        | Description                                            | Status                      |                                      |
| ✓ 11:AA:22:BB:33:CC                                                      | My Tablet                          | Personal tablet for video streaming.                   | Pending                     |                                      |
| 22:AA:33:BB:44:CC                                                        | My smart watch                     | Personal watch to track fitness<br>goals.              | Pending                     |                                      |
| 33:AA:44:BB:55:CC                                                        | My cellphone                       | Personal cellphone for daily use.                      | Pending                     |                                      |
| 44:AA:55:BB:66:CC                                                        | My gaming console                  | Personal gaming device for<br>recreational use.        | Pending                     |                                      |
| 55:AA:66:BB:77:CC                                                        | My smart television                | Personal television for watching my<br>favorite shows. | Pending                     |                                      |
|                                                                          | Help                               |                                                        |                             |                                      |
|                                                                          |                                    |                                                        |                             |                                      |
|                                                                          |                                    |                                                        |                             |                                      |
|                                                                          |                                    |                                                        |                             |                                      |
|                                                                          |                                    |                                                        |                             |                                      |
|                                                                          |                                    |                                                        |                             |                                      |

## Questions?

If you have questions or need assistance regarding the MyDevices web application, please stop by the IT Service Desk in room R-120 or contact us via email (<u>servicedesk@gc.edu</u>) or by phone (409-944-1352) during normal business hours.